#### Sommaire

|                                                                                             | 2            |
|---------------------------------------------------------------------------------------------|--------------|
| INSTALLATION DE PWS SUR WINDOWS 98                                                          | 2            |
| Extensions FrontPage<br>Configuration de PWS                                                | 3<br>4       |
| DEMARRAGE DE FRONTPAGE                                                                      | 5            |
| CREER UN NOUVEAU SITE WEB<br>INTERFACE DE TRAVAIL<br>CONFIGURATION DE LA PAGE               |              |
| CONSTRUCTION D'UNE PAGE                                                                     | 11           |
| PROPRIETE DE LA PAGE<br>VARIABLES UTILISATEUR                                               | 11<br>12     |
| LIEN HYPERTEXTE                                                                             |              |
| LES IMAGES                                                                                  | 15           |
|                                                                                             |              |
| IMAGE A ZONES REACTIVES                                                                     |              |
| IMAGE A ZONES REACTIVES                                                                     | 16<br>17     |
| IMAGE A ZONES REACTIVES<br>LES TABLEAUX<br>LES CADRES                                       | 16<br>17<br> |
| IMAGE A ZONES REACTIVES<br>LES TABLEAUX<br>LES CADRES<br>LES FORMULAIRES                    |              |
| IMAGE A ZONES REACTIVES<br>LES TABLEAUX<br>LES CADRES<br>LES FORMULAIRES<br>LE MODE DOSSIER |              |
| IMAGE A ZONES REACTIVES                                                                     |              |
| IMAGE A ZONES REACTIVES                                                                     |              |
| IMAGE A ZONES REACTIVES                                                                     |              |

# Préalable à l'utilisation de Microsoft FrontPage

Si vous voulez travailler avec FrontPage il est conseillé d'avoir un serveur Web à disposition pour pouvoir tester le bon fonctionnement de vos site Web avant publication. L'idéal serait d'avoir une machine dédiée à cette tâche avec un véritable serveur comme IIS, Apache ou autres. Si vous n'avez pas cette possibilité Microsoft vous permet d'utiliser soit PWS (Personnal Web Server) ou MFS (Microsoft FrontPage Server). Il est recommandé d'utiliser PWS qui est plus puissant que le serveur de FrontPage. Il est aussi recommandé d'installer PWS AVANT FrontPage.

# Installation de PWS sur Windows 98

PWS n'est pas installé par défaut sur les ordinateurs, il faut pour l'installer le CDROM de Windows 98 (on le trouve aussi sur les Cd de FrontPage ou en téléchargement sur le site de Microsoft, mais il fait 26 Mo).

Sur le Cd de Windows 98 vous le trouvez dans le dossier \add-ons\pws. Pour lancer l'installation double cliquez sur le fichier Install.exe et suivez les instructions.

| 🔯 Navigation en cours - pws    |                                    |              |                            | _ 🗆 🗙         |
|--------------------------------|------------------------------------|--------------|----------------------------|---------------|
| Eichier Edition Affichage Alle | rà Fa <u>v</u> oris <u>O</u> utils | 2            |                            |               |
|                                |                                    | h C          | S X                        | **            |
| Précédente Suivante Dos        | sier p Couper                      | Copier Colle | r Annuler Supprime         | r             |
| Adresse 🗀 Y:\add-ons\pws       |                                    |              |                            | -             |
| Dossiers ×                     | Nom                                | Taille       | Туре                       | Modifié 🔺     |
|                                |                                    | 23 Ko        | Application                | 05/05/99 22   |
| 🗄 😑 PROG (E:)                  | PRELOAD.EXE                        | 49 Ko        | Application                | 05/05/99 22   |
| DONNEES (F:)                   | REGSVR32.EXE                       | 37 Ko        | Application                | 05/05/99 22   |
| in                             | SYSOCMGR.EXE                       | 53 Ko        | Application                | 05/05/99 22   |
| GBAVUBE (H)                    | UNATTEND.TXT                       | . 3 Ko       | Document texte             | 05/05/99 22   |
|                                | ADME.DLL                           | 60 Ko        | Extension de l'application | 05/05/99 22   |
|                                | DAGSETUP.DLL                       | 482 Ko       | Extension de l'application | 05/05/99 22   |
|                                | DTCTRACE.DLL                       | 20 Ko        | Extension de l'application | 05/05/99 22   |
|                                | DTCUTIL.DLL                        | 26 Ko        | Extension de l'application | 05/05/99 22   |
| pws                            | FP30EXT.DLL                        | 31 Ko        | Extension de l'application | 05/05/99 22   |
|                                | GETFILE.DLL                        | 40 Ko        | Extension de l'application | 05/05/99 22   |
| E casample                     | IIS.DLL                            | 736 Ko       | Extension de l'application | 05/05/99 22   |
|                                | MFC42.DLL                          | 919 Ko       | Extension de l'application | 05/05/99 22   |
| tools                          | MFC42LOC.DLL                       | 49 Ko        | Extension de l'application | 05/05/99 22   |
| i ⊡ win98                      | MFCSUBS.DLL                        | 32 Ko        | Extension de l'application | 05/05/99 22   |
| @ Imprimantes                  |                                    | 409 Ko       | Extension de l'application | 05/05/99 22   |
| 🚽 🖓 Panneau de configuratior 🗸 | MSVBVM50.DLL                       | 1 310 Ko     | Extension de l'application | 05/05/99 22 🖵 |
|                                |                                    |              |                            |               |
| 1 objet(s) sélectionné(s)      | 22,2 Ko                            |              | 🖳 Poste de travail         | 11.           |

Vous pouvez choisir entre une installation Par défaut ou Personnalisée.

L'installation Par défaut convient bien dans la majorité des cas mais une installation Personnalisée vous permet de choisir très exactement les composants et sous composants à installer.

| nstallation du Serveur Web personnel Microsof                                                                                                    | t                                                              | ×    |
|----------------------------------------------------------------------------------------------------|----------------------------------------------------------------|------|
| Sélection des composants<br>Les composants et les sous-composants peuvent être ajoutés et supprimé                                                                                                    | s.                                                             |      |
| Vérifiez les composants à installer. Supprimez ceux que vous ne souhaitez<br>installer uniquement les options spécifiques à un composant, sélectionnez<br>cliquez sur Afficher les sous-composants. Une case ombrée indique qu'une<br>des options pour le composant sera installée. | pas installer. Pour<br>le composant puis<br>e partie seulement |      |
| Composants :                                                                                                    |                                                                |      |
| 🗹 💎 Extensions serveur FrontPage 98                                                                                                    | 4,4 Mo 📥                                                       |      |
| 🗹 🔷 Fichiers partagés par les programmes                                                                                                    | 2,0 Mo                                                         |      |
| 🗹 🚭 Microsoft Data Access Components 1.5                                                                                                    | 26,6 Mo 🖵                                                      |      |
| Description : Permet la création et l'administration de sites Web à l'aide de<br>FrontPage et Visual InterDev                                                                                                    | Microsoft                                                      |      |
| Afficher les sous-composants Espace disque total nécessaire :<br>Espace disponible sur le disque :                                                                                                    | 13,1 Mo<br>1008,8 Mo                                           |      |
|                                                                                                    |                                                                |      |
| < <u>P</u> récédent                                                                                                    | <u>S</u> uivant > Ann                                          | uler |

Lors de l'installation le programme vous propose de positionner le répertoire de base pour votre site Web dans C:\ InetPub\Wwwroot, bien que cela soit modifiable par la suite, il est recommandé de le modifier lors de l'installation (si vous voulez changer ce dossier par défaut bien sur).

## Extensions FrontPage

Si vous installez PWS après avoir installé FrontPage il vous faut utiliser l'administrateur de serveur FrontPage pour installer les extensions FrontPage sur votre PWS. Pour cela allez dans le dossier \Program Files\Microsoft FrontPage\Version3.0\bin et double cliquez sur FP98SWIN.exe (attention le chemin peut être différent suivant comment vous avez installé Windows et FrontPage, dans ce cas faites une recherche pour retrouver le fichier FP98SWIN.exe)

| 🔯 Navigation en cours - bin 📃 🗖 🗙        |                                                                                                    |                  |                  |  |
|------------------------------------------|----------------------------------------------------------------------------------------------------|------------------|------------------|--|
| <u> </u>                                 | à Fa <u>v</u> oris <u>O</u> utils <u>?</u>                                                                                                    |                  | <b>*</b>         |  |
|                                          |                                                                                                    | b) X             | »                |  |
| Précédente Suivante Dossi                | erp Couper Copier Coller /                                                                                                    | Annuler Supprim  | er               |  |
| Adresse 🗅 C:\Program Files\Micro         | soft FrontPage\version3.0\bin                                                                                                    |                  | •                |  |
| Dossiers ×                               | Nom                                                                                                    | Taille           | Туре             |  |
| CHAT 🔺                                   | 🗀 fra.                                                                                                    |                  | Dossier          |  |
| 🛛 🕀 🔂 DirectX                            | FP98SADM.EXE                                                                                                    | 15 Ko            | Application      |  |
| Fichiers communs                         | FP98SWIN.EXE                                                                                                    | 107 Ko           | Application      |  |
| 🗐 🗍 👘 gravure                            | FPSRVADM.EXE                                                                                                    | 17 Ko            | Application      |  |
| 🕀 🦳 InstallShield Install                | Reference for the second second secon | 33 Ko            | Application      |  |
| internet Explorer                        | htimage.exe                                                                                                    | 8 Ko             | Application      |  |
| Microsoft FrontPag                       | imagemap.exe                                                                                                    | 7 Ko             | Application      |  |
|                                          | i fpextfr.msg                                                                                                    | 73 Ko            | Elément Outlool  |  |
| u cemp                                   | tp30reg.dll                                                                                                    | 102 Ko           | Extension de l'a |  |
|                                          | tp30∨ss.dll                                                                                                    | 19 Ko            | Extension de l'a |  |
|                                          | Not pexed li.dll                                                                                                    | 6 Ko             | Extension de l'a |  |
| tertertertertertertertertertertertertert | fpsrvwin.cnt                                                                                                    | 1 Ko             | fichier CNT      |  |
|                                          | fpsr√win.hlp                                                                                                    | 27 Ko            | Fichier d'aide   |  |
| I Isapi                                  | levti_inf.html                                                                                                    | 2 Ko             | Microsoft HTML   |  |
|                                          | en nortbots.htm                                                                                                    | 1 Ko             | Microsoft HTML   |  |
| - servsupp                               | 🐔 postinfo.html                                                                                                    | 3 Ko             | Microsoft HTML   |  |
| 🛛 🔄 🖵 🚽                                  |                                                                                                    |                  |                  |  |
|                                          |                                                                                                    |                  | •                |  |
| 1 objet(s) sélectionné(s)                | 106 Ko                                                                                                    | 📃 Poste de trava | il //            |  |

| 💐 Administrate          | ur de serveur FrontPag                                                                                                    | je                                      |                                                                                                    |
|-------------------------|----------------------------------------------------------------------------------------------------|-----------------------------------------|----------------------------------------------------------------------------------------------------|
| Séjectionnez un serveur | ou un port                                                                                                    |                                         | <u>A</u> ide Fermer                                                                                                    |
| Site Web par défaut     | Type de serveur :<br>Fichier de configuration du serve                                                                                 | Microsoft Personal V<br>eur : inutilisé | Veb Server                                                                                                    |
|                         | Dossier des sites Web :<br>Opérations d'auteur :                                                                                       | g:\siteweb<br>activé                    |                                                                                                    |
| 1                       | Version :<br>Créée le :                                                                                                    | 3.0.2.1105<br>26 Sep 2000 14:13:        | 13 +0200                                                                                                    |
| <u>I</u> nstaller       | Installe les extensions serveur<br>FrontPage pour le serveur<br>Web existant.                                                          | ⊻érifier et corriger                    | Vérifie la configuration des<br>extensions serveur FrontPage sur le<br>port sélectionné, et résout les<br>problèmes rencontrés. |
| Mettre à <u>n</u> iveau | Met à niveau les extensions<br>serveur FrontPage.                                                                                      | Opérations d'auteur                     | Active ou désactive les opérations<br>d'auteur pour le port sélectionné.                                                        |
| <u>D</u> ésinstaller    | Désinstalle les extensions serveur<br>FrontPage pour le port sélectionné.<br>Ne supprime pas les fichiers du<br>dossier des sites Web. | <u>S</u> écurité                        | Ajoute un nouveau nom<br>d'utilisateur et mot de passe à la<br>liste des administrateurs.                                       |

Après avoir installé les extensions vous pouvez cliquez sur le bouton vérifier et corriger pour tester votre configuration.

## **Configuration de PWS**

L'installation de PWS est effective après avoir redémarré votre ordinateur. Dans la barre des tâches un icône signal que le serveur Web est en cours d'exécution.

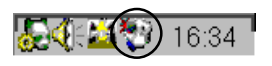

Faites un clic droit sur cette icône pour pouvoir Démarrer arrêter ou suspendre ce service et aussi accéder aux propriétés de PWS

| Gestionr                    | naire de serveur Web personnel 📃 🗖 🔀                                                                                                    | < |
|-----------------------------|----------------------------------------------------------------------------------------------------|---|
| <u>P</u> ropriétés <u>A</u> | Affichage <u>?</u>                                                                                                    |   |
| Çênêral                     | Général &                                                                                                    |   |
| Publier                     | http://olivier           Arrêter         Cliquez sur Arrêter pour rendre les éléments du site non disponibles.           Votre répertoire de base : g:\siteweb |   |
| 3                           | (Pour changer les répertoires publiés, cliquez sur Avancé dans la liste sur la gauche.)<br>Analyse                                                             |   |
| Site Web                    | Connexions actives : 0     Afficher les statistiques :       Démarré à 16:00 sur     Nombre de requêtes par jour       22/10/00     0                          |   |
| Visite                      | Visiteurs : U Demandes : 0 Octets servis : 0 Nbre max. de connexions 0                                                                                         |   |
| Avancé                      | Jours Jours                                                                                                    |   |

L'onglet Général vous permet de vérifier le dossier de base et l'adresse de publication de votre site (ici http://olivier). Vous pouvez aussi obtenir des informations sur le nombre de visiteurs, de connexions, ... .

| Gestionr<br>Propriétés                    | naire de serveur Web personnel                                                                                                    | _ 🗆 × |
|-------------------------------------------|----------------------------------------------------------------------------------------------------|-------|
| Général<br>Cénéral<br>Publier<br>Site Web | Options avancées         Répertoires virtuels         Image         Image | ter   |
| Visite                                    | ✓ Agtiver le document par défaut         Document(s) par défaut :    Default.htm,Default.asp,index.htm                                                                                                    |       |
| Avancé                                    | Aut <u>o</u> riser l'exploration des répertoires <u>E</u> nregistrer le journal d'activités du site Web                                                                                                    |       |

L'onglet Avancé vous permet de modifier, d'ajouter et de supprimer des dossiers et de modifier leurs propriétés.

Vous pouvez choisir le document par défaut de votre site Web.

Exemple : lorsque vous tapez l'adresse de base de votre site Web (http://olivier) dans un navigateur il recherche le document Default.htm puis, si il n'existe pas le document Default.asp puis index.htm (ou un autre document si le spécifiez dans la zone document(s) par défaut).

<u>Remarque</u> : le document par défaut doit impérativement se trouver dans le dossier racine de votre site Web (et pas dans un sous dossier).

Les autres onglets (Publier, Site Web, Visite) ne sont pas très utiles, surtout si vous utilisez FrontPage.

## Démarrage de FrontPage.

A l'ouverture de FrontPage une nouvelle page est créée, le dernier site Web utilisé est ouvert (en fonction des réglages de FrontPage).

Pour une utilisation plus agréable de FrontPage faites quelques réglages.

Allez dans le menu Affichage \ barres d'outils \Personnaliser onglet Options

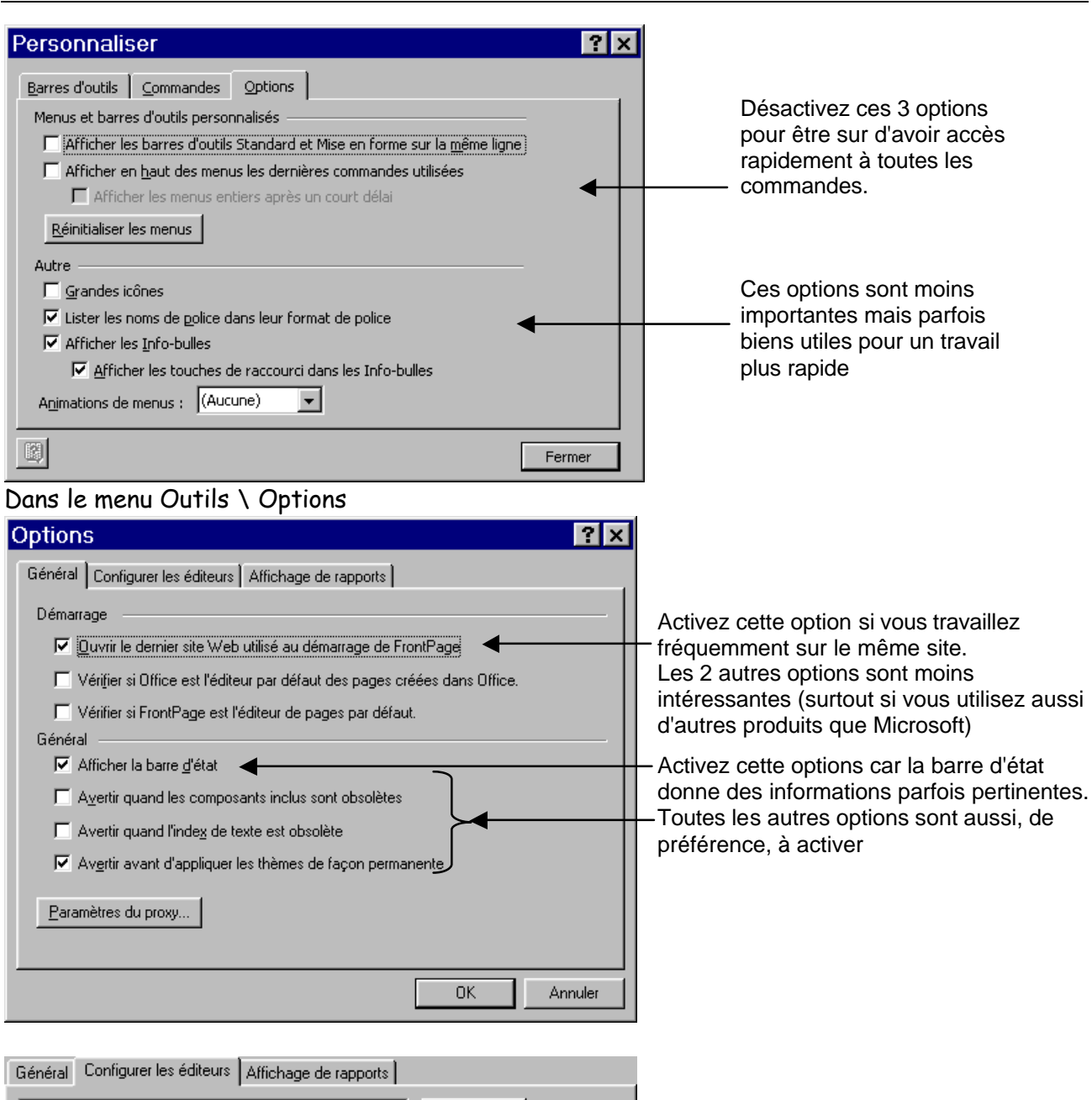

| Туре                    | Éditeur                                        | Ajo <u>u</u> ter   |
|-------------------------|------------------------------------------------|--------------------|
| htm                     | FrontPage (frontpg.exe)                        |                    |
| html                    | FrontPage (frontpg.exe)                        | Mo <u>d</u> ifier  |
| shtm                    | FrontPage (frontpg.exe)                        |                    |
| shtml                   | FrontPage (frontpg.exe)                        | Supprimer          |
| stm                     | FrontPage (frontpg.exe)                        |                    |
| htx                     | FrontPage (frontpg.exe)                        |                    |
| htt                     | FrontPage (frontpg.exe)                        |                    |
| asp                     | FrontPage (frontpg.exe)                        |                    |
| CSS                     | FrontPage (frontpg.exe)                        |                    |
| cdf                     | Éditeur de texte (notepad.exe)                 |                    |
| inc                     | Éditeur de texte (notepad.exe)                 |                    |
|                         | Éditeur de texte (notepad.exe)                 |                    |
| txt                     | Editeur de texte (notepad.exe)                 |                    |
| <b>⊽</b> <u>O</u> uvrir | les pages Web avec l'application Office utilis | sée pour les créer |

Vous pouvez configurer les éditeurs en fonction de vos préférences (et des programmes dont vous disposez). Par exemple ajoutez un éditeur pour modifier les images

| Options ? ×                                                                      |                           |
|----------------------------------------------------------------------------------|---------------------------|
| Général Configurer les éditeurs Affichage de rapports                            |                           |
| Les fichiers « récents » ont été<br>créés depuis moins de                        | Vous pouvez modifier les  |
| Les fichiers « anciens » ont été<br>créés depuis plus de 72 🚔 jours.             | réglages par défaut des   |
| Les pages « c <u>h</u> argées »<br>nécessitent au moins 4 <u>±</u> téléchargées. | étant les 2 éléments      |
| Vitesse de connexion estimée à 56,6 ▼                                            | vitesse de chargement des |
|                                                                                  | pages                     |
|                                                                                  |                           |
|                                                                                  |                           |
|                                                                                  |                           |
| OK Annuler                                                                       |                           |

## Créer un nouveau Site Web

Dans le menu Fichier \Nouveau \Site Web choisissez le nom de votre site et le type. Si vous n'utilisez pas les assistants prenez un Site Web vide ou Site Web normal

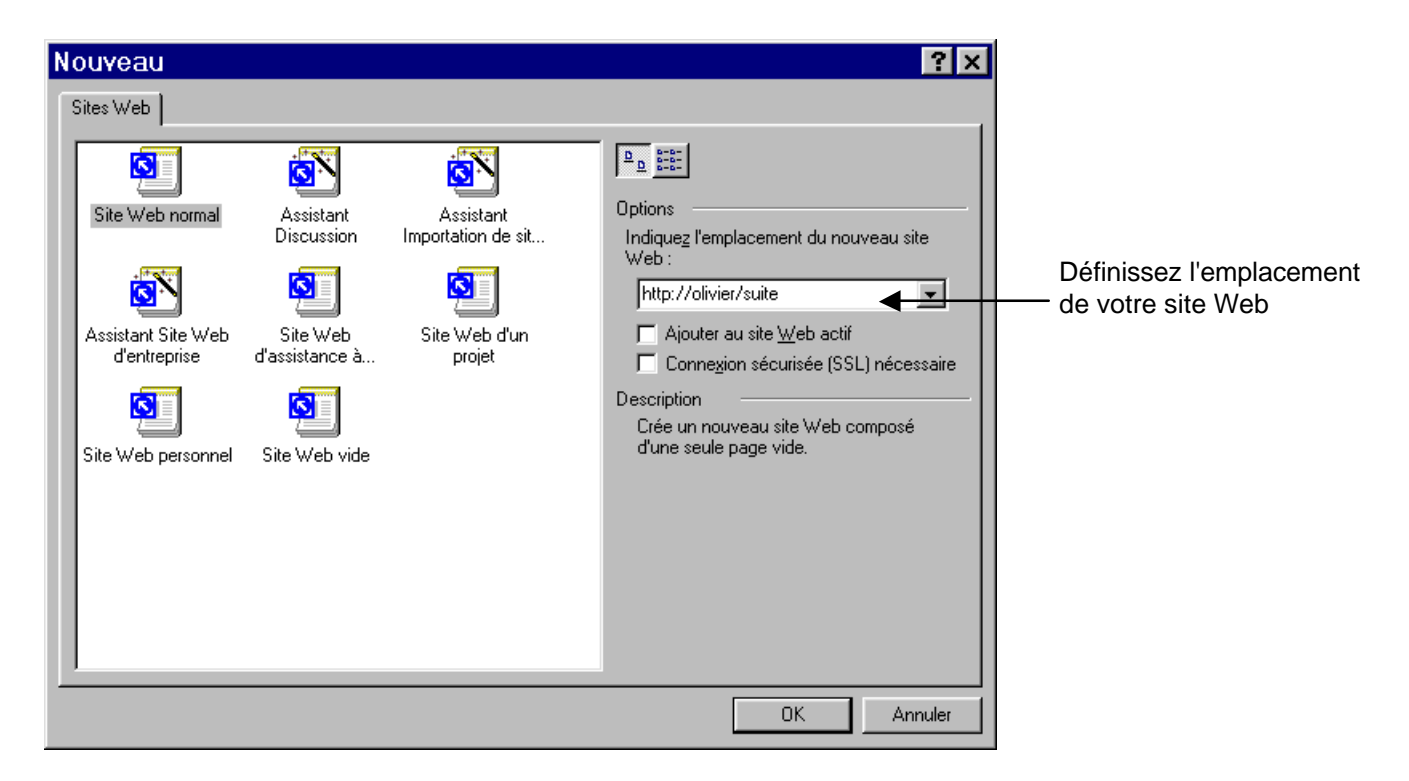

## Interface de travail

| 🔀 Microsoft FrontPage - http://olivier/suite                               |
|----------------------------------------------------------------------------|
| Eichier Edition Affichage Insertion Format Outils Tableau Cadres Fenêtre ? |
| D • 🛩 • 🖬 🚇 🔲 👙 🖄 💖 🕺 🛍 🛍 💅 🗠 • • • · · · 憎 📰 🗽 🍓 📝 😣 ¶ 👰 •                |
| (Aucun) ▼ (police par défaut) ▼ Normal ▼ G I S ■ ■ 目 目 目 目 目 2 × A × .     |
| Affichage nouvellepage1.htm >                                              |
| Les barres d'outils                                                        |
| La barre des Affichages (menu Affichage)                                   |
| Dossiers                                                                   |
|                                                                            |
| Rapports                                                                   |
|                                                                            |
|                                                                            |
|                                                                            |
| hypertexte                                                                 |
| Les différents mode de travail                                             |
| Tâches Vitesse de téléchargement                                           |
|                                                                            |
|                                                                            |

Le mode de travail par défaut est le mode Page (Réglage par le menu Affichage \ Page ou par la Barre des Affichages).

Vous pouvez construire vos pages en mode Normal ou HTML, le mode Aperçu permet d'avoir une idée du résultat. Contrôlez toujours l'affichage de vos pages dans un navigateur.

## Configuration de la page

Avant de commencer votre travail allez dans le menu Outils \Options de page

| Source HTML                                                                                                    | Codage on coulours                                                                                                    | Compatibilitá                                           |                                                                                                    |
|----------------------------------------------------------------------------------------------------|----------------------------------------------------------------------------------------------------|---------------------------------------------------------|----------------------------------------------------------------------------------------------------|
| Général                                                                                                    | Miniatures                                                                                                    | Police par défaut                                       |                                                                                                    |
| <br>I Itiliser des balises D                                                                                                    | IV et SPAN pour les opérations                                                                                                    |                                                         | Pour une meilleure compatibilite activ                                                                                                    |
| <ul> <li>✓ <u>Utiliser des balises D</u></li> <li>✓ Délimiter automatigu</li> <li>hographe</li> <li>✓ Vérifier l'orthographe</li> <li>✓ Masquer les fautes o</li> <li>/érification en (par défains</li> </ul>                                                                                                    | I <u>V et SPAN pour les opérations</u><br>ement les champs d'un formula<br>e au cours de la frappe<br>d'orthographe dans tous les doc<br>ut) : Français (standard) | s de positionnement                                     | <ul> <li>réglage.</li> <li>Si vous voulez utiliser des champs de formulaire en dehors d'une zone de formulaire désactivez cette options</li> <li>Même si le correcteur n'est pas parfai cela permet d'éliminer les plus grosse fautes.</li> </ul> |
|                                                                                                    |                                                                                                    | OK Annuler                                              |                                                                                                    |
| tions de page<br>Source HTML<br>Général<br>lectionnez la police que                                                                                                    | Codage en couleurs<br>Miniatures<br>FrontPage doit utiliser pour cha                                                                                               | Compatibilité<br>Police par défaut<br>aque langue quand | Attention les réglages de Police<br>n'affectent que l'affichage dans<br>l'éditeur FrontPage (est pas dans<br>les pavigateurs clients)                                                                                                    |
| tions de page<br>Source HTML<br>Général<br>lectionnez la police que<br>cune police n'est spécifi<br>ngue (jeu de caractères                                                                                                    | Codage en couleurs<br>Miniatures<br>FrontPage doit utiliser pour cha<br>ée pour le texte<br>) :                                                                    | Compatibilité<br>Police par défaut<br>aque langue quand | Attention les réglages de Police<br>n'affectent que l'affichage dans<br>l'éditeur FrontPage (est pas dans<br>les navigateurs clients).<br>A choisir en fonction de vos<br>préférences.                                                            |
| tions de page<br>Source HTML<br>Général<br>lectionnez la police que<br>cune police n'est spécifi<br>ngue (jeu de caractères<br>altique<br>hinois simplifié (GB2312)<br>hinois traditionnel (Big5)<br>oréen (Wansung)<br>yrillique (KDI8-R)<br>U./Europe de l'Duest                                                                                                    | Codage en couleurs<br>Miniatures<br>FrontPage doit utiliser pour cha<br>ée pour le texte<br>) :                                                                    | Compatibilité<br>Police par défaut<br>aque langue quand | Attention les réglages de Police<br>n'affectent que l'affichage dans<br>l'éditeur FrontPage (est pas dans<br>les navigateurs clients).<br>A choisir en fonction de vos<br>préférences.                                                            |
| tions de page<br>Source HTML<br>Général<br>lectionnez la police que<br>cune police n'est spécifi<br>ngue (jeu de caractères<br>altique<br>hinois simplifié (GB2312)<br>hinois traditionnel (Big5)<br>oréen (Wansung)<br>yrillique<br>yrillique (KOI8-R)<br>U. /Europe de 10uest<br>usere certerale<br>lice à espacement grope<br>r défaut :                                                    | Codage en couleurs<br>Miniatures<br>FrontPage doit utiliser pour cha<br>ée pour le texte<br>) :<br>prtionnel Times New Roman                                       | Compatibilité<br>Police par défaut<br>aque langue quand | Attention les réglages de Police<br>n'affectent que l'affichage dans<br>l'éditeur FrontPage (est pas dans<br>les navigateurs clients).<br>A choisir en fonction de vos<br>préférences.                                                            |
| tions de page<br>Source HTML<br>Général<br>lectionnez la police que<br>cune police n'est spécifi<br>ngue (jeu de caractères<br>altique<br>hinois simplifié (GB2312)<br>hinois traditionnel (Big5)<br>oréen (Wansung)<br>yrillique<br>(KOI8-R)<br>U./Europe de l'Ouest<br>U./Europe de l'Ouest<br>Urces contrals<br>lice à espacement grope<br>r défaut :<br>lice à espacement fixe p<br>faut : | Codage en couleurs<br>Miniatures<br>FrontPage doit utiliser pour cha<br>ée pour le texte<br>) :<br>portionnel Times New Roman<br>par Courier New                   | Compatibilité<br>Police par défaut<br>aque langue quand | Attention les réglages de Police<br>n'affectent que l'affichage dans<br>l'éditeur FrontPage (est pas dans<br>les navigateurs clients).<br>A choisir en fonction de vos<br>préférences.                                                            |

| ptions de pag                                                                                   | e                                                                                                    | ? ×                                                                      |
|-------------------------------------------------------------------------------------------------|----------------------------------------------------------------------------------------------------|--------------------------------------------------------------------------|
| Général<br>Source HTML                                                                          | Miniatures<br>Codage en couleu                                                                               | Police par défaut<br>rs Compatibilité                                    |
| Général<br>Lors de l'enregistrem<br>© Conserver le c<br>© Remettre en fo                        | ent des fichiers :<br>ode <u>H</u> TML existant €                                                            | us                                                                       |
| Mise en forme<br>✓ Noms d <u>e</u> balise<br>✓ Noms d' <u>a</u> ttribut e<br>✓ Permettre des sa | en minuscules<br>en minuscules<br>auts de ligne dans des balises                                             | le format de la page en cours                                            |
| Retrajt : 2 📑                                                                                   | Espaces 💽 Marge de                                                                                           | droite : 100 🗧 caractères                                                |
| Balises :<br>address<br>area<br>base<br>bgsound<br>blockquote<br>body<br>br<br>v                | Sauts de ligne Avant le début : 0 == Avant la fin : 0 == Comettre la balise de dét Comettre la balise de fin | Après le début : 0 ==<br>Après la fin : 0 ==<br>put I contenu en retrait |
|                                                                                                 |                                                                                                    | <u>R</u> établir                                                         |
|                                                                                                 |                                                                                                    | OK Annuler                                                               |
| ntions do pag                                                                                   | 0                                                                                                    | 2 .                                                                      |
| onons de pay                                                                                    |                                                                                                    |                                                                          |

Si vous produisez vous même du code HTML ou si vous utilisez d'autre éditeur que FrontPage activez cette option.

Si vous travaillez en mode HTML ces options donnent une mise en forme du code plus lisible.

| Options de page                                                                                                    |                                |                    | ? ×                       |
|----------------------------------------------------------------------------------------------------|--------------------------------|--------------------|---------------------------|
| Général Source HTML                                                                                                    | Miniatures<br>Codage en couleu | Police pa<br>rs Co | r défaut  <br>mpatibilité |
| <ul> <li>✓ Afficher le codage en l</li> <li>Texte normal :</li> <li>Balises :</li> <li>Noms d'attribut :</li> <li>✓aleurs d'attribut :</li> </ul> |                                |                    |                           |
| Co <u>m</u> mentaires :<br>Scripts :<br>Réta <u>b</u> lir les couleurs                                                                            | ×                              |                    |                           |
|                                                                                                    |                                |                    |                           |
|                                                                                                    |                                | OK                 | Annuler                   |

De même ces réglages affectent seulement le mode HTML. Ils vous permettent de repérer plus facilement les différents éléments du code

| Options de page                                                                                                    |                                                                                                    |
|----------------------------------------------------------------------------------------------------|----------------------------------------------------------------------------------------------------|
| Général       Miniatures       Police par défaut         Source HTML       Codage en couleurs       Compatibilité         Activer uniquement les commandes prises en charge par :       Navigateurs :         Variation of the end of the end of t | Les réglages les plus importants en<br>fonction de la compatibilité recherchée.<br>Pour que votre site soit visible par le<br>maximum de personne choisissez pour<br>Navigateurs : Internet Explorer et<br>Netscape<br>Version : 3<br>Serveurs : Apache<br>Renseignez vous auprès de votre<br>hébergeur pour savoir si vous pouvez<br>utiliser les extensions FrontPage. |

## **Construction d'une page**

En mode normal l'éditeur se comporte presque comme un outils de Bureautique classique (Word par exemple). Vous saisissez le texte et vous le mettez en forme grâce aux outils de la barre de mise en forme (ou le menu Format pour plus d'options).

## Propriété de la page

Par un clic droit sur la page, Propriétés de la page vous accédez à la boite de dialogue suivante.

| Propriétés de la pa                                          | ge ?×                                | c                                  |
|--------------------------------------------------------------|--------------------------------------|------------------------------------|
| Général Arrière-plan Marg                                    | es Personnaliser Langue              |                                    |
| Emplacement :                                                | unsaved:///nouvellepage1.htm         | Choisissez le titre de la page (il |
| <u>T</u> itre :                                              | Nouvelle page 1                      | apparaît dans la barre de titre du |
| Adresse de <u>b</u> ase :                                    |                                      | navigateur).                       |
| Ca <u>d</u> re de destination par<br>défaut :<br>Fond sonore |                                      |                                    |
| Emplacement :                                                | Parcourir                            |                                    |
| <u>R</u> épéter :                                            | □ 🚁 🔽 To <u>uj</u> ours              |                                    |
| Script de contrôle DTC                                       |                                      |                                    |
| Plate- <u>f</u> orme :                                       | Client (Internet Explorer 4.0 DHTML) |                                    |
| Ser <u>v</u> eur :                                           | Hériter depuis le site Web           |                                    |
| <u>C</u> lient :                                             | Hériter depuis le site Web           |                                    |
| <u>S</u> tyle                                                |                                      |                                    |
|                                                              | 0K Annuler                           | J                                  |

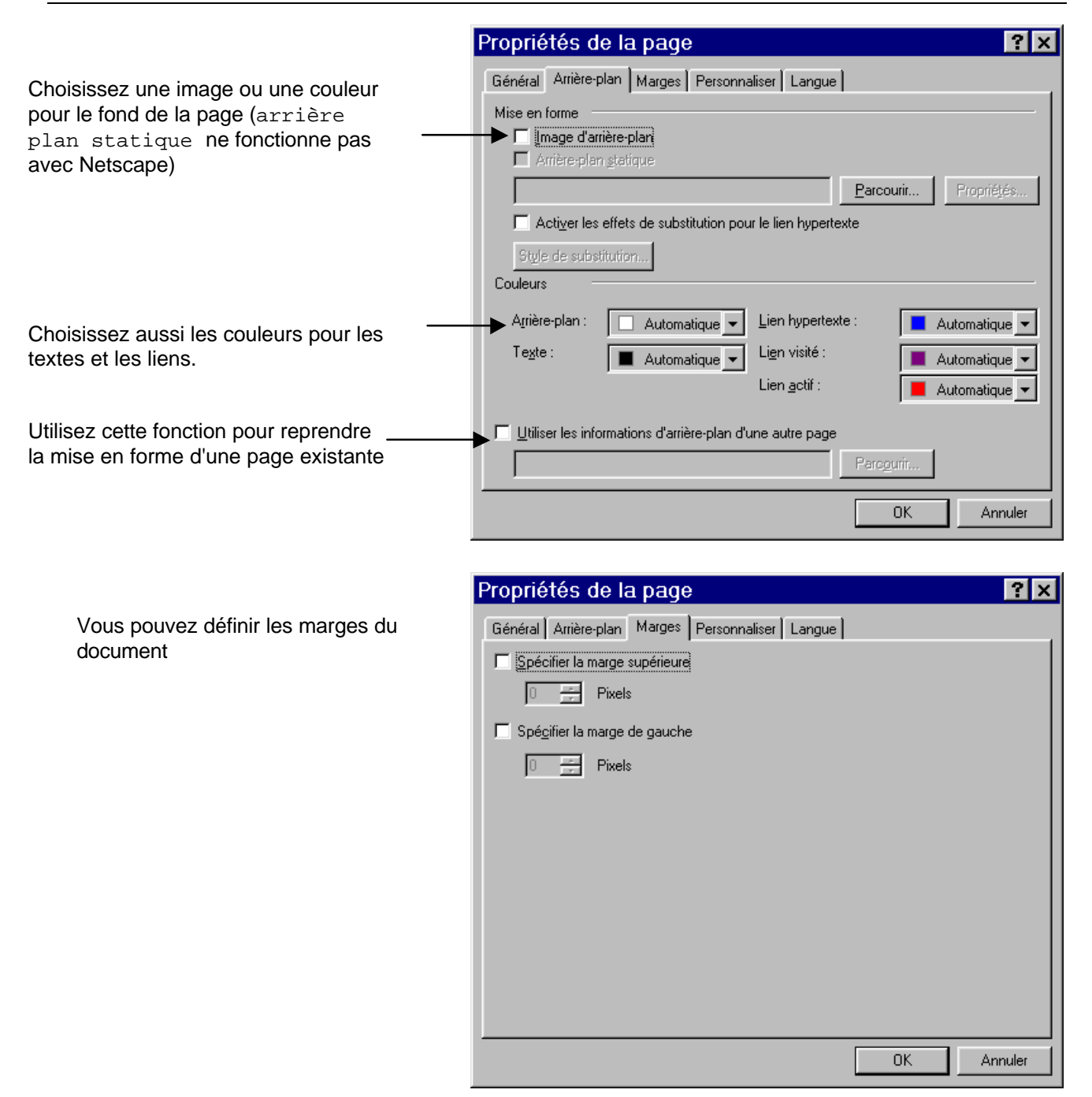

## Variables utilisateur

C'est une partie très importante de la configuration de votre page. Certains mots clés sont utilisés par les moteurs de recherche pour référencer vos pages. Il ne faut pas négliger cette partie.

- Le mot clé DESCRIPTION permet de donner une courte description du contenu de la page (souvent affichée dans le résultat avec un moteur de recherche). Une bonne description permet à l'internaute de savoir si votre page est pertinente par rapport à sa recherche.
- Le mot clé KEYWORDS permet de définir une liste de mot clé qui est utilisée lors d'une recherche dans un moteur. Il faut se mettre à la place de l'internaute et penser quels mots va t'il utiliser dans un moteur pour accéder à votre page.
- Le mot clé AUTHOR et de moindre importance. Il permet de définir le nom de l'auteur de la page. Pour des questions de droits intellectuelles vous pouvez préciser le nom de l'auteur ou de votre société.

| arges Personnaliser Langue                            |                                                                                                    |
|-------------------------------------------------------|----------------------------------------------------------------------------------------------------|
| EQUIV)                                                |                                                                                                    |
| Valeur                                                |                                                                                                    |
|                                                       | Ajouter                                                                                                    |
|                                                       | Mo <u>d</u> ifier                                                                                                    |
|                                                       | <u>S</u> upprimer                                                                                                    |
|                                                       | ·                                                                                                    |
| Valeur                                                |                                                                                                    |
| "Microsoft FrontPage 4.0" "FrontPage Editor Document" | <u>Aj</u> outer                                                                                                    |
| Horn age.Eakor.Document                               | Mod <u>i</u> fier                                                                                                    |
|                                                       | Suppri <u>m</u> er                                                                                                    |
|                                                       |                                                                                                    |
|                                                       |                                                                                                    |
|                                                       |                                                                                                    |
| UK                                                    | Annuler                                                                                                    |
|                                                       | arges Personnaliser Langue )<br>EQUIV)<br>Valeur<br>Valeur<br>'Microsoft FrontPage 4.0"<br>''FrontPage.Editor.Document'' |

Définissez les variables utilisateurs. Vous pouvez supprimer la variable GENERATOR et ProId. Ajoutez les variables suivante : DESCRIPTION, KEYWORDS et AUTHOR (optionnelle)

| Propriétés de la page                                                      | ? ×   |
|----------------------------------------------------------------------------|-------|
| Général Arrière-plan Marges Personnaliser Langue                           |       |
| Langue de la page<br>Marguer le document en cours en tant que :<br>Kaucune |       |
| Codage HTML                                                                |       |
| Enregistrer le document sous :<br>E.U./Europe de l'Ouest                   |       |
| <u>R</u> echarger le document actif en tant que :                          |       |
| <encodage automatique=""></encodage>                                       |       |
|                                                                            |       |
|                                                                            |       |
|                                                                            |       |
| OK Ar                                                                      | nuler |

Définissez le langage de votre page. En cas de développement dans une autre langue ces réglages sont importants.

## Lien Hypertexte

Un lien hypertexte permet à l'internaute de passez d'une page à une autre (ou d'aller rapidement sur une autre partie du document) par un simple clic de souris.

Pour créer un lien vers une autre page

Sélectionnez le texte ou l'image devant servir de lien

Cliquez sur 🝓

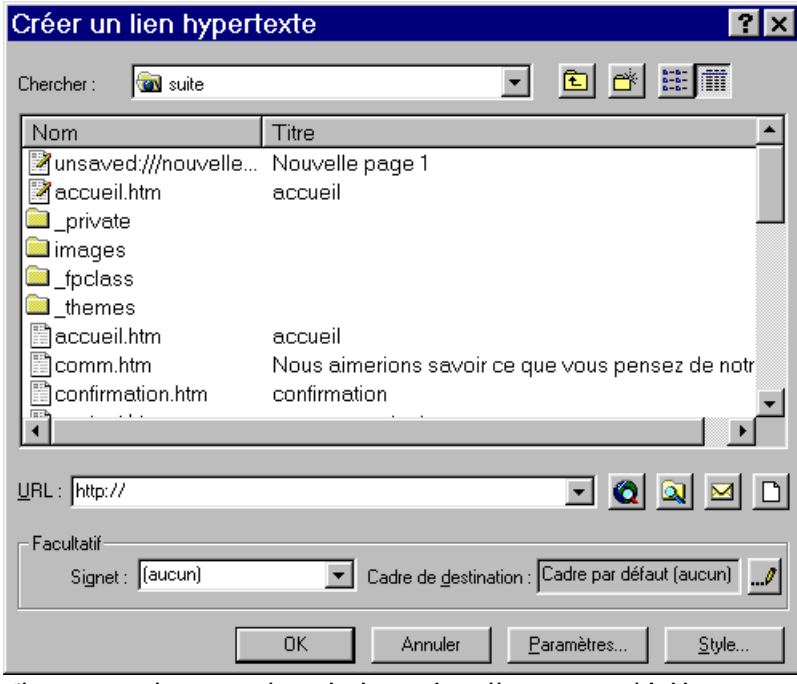

Choisissez la page dans la liste (si elle existe déjà) ou

- pour un lien vers une page d'un autre site (demandez l'autorisation si le site ne vous appartient pas)
  - pour un lien vers un fichier de votre ordinateur (ou réseau)
  - pour un lien vers une adresse E-mail.
  - pour un lien vers une nouvelle page

| accueil.htm                | ×                                                                                                    |
|----------------------------|----------------------------------------------------------------------------------------------------|
| Texte                      | Le résultat pour un lien créé sur du texte et sur une image. Pour les                                     |
|                            | images il est recommandé de mettre<br>une bordure de 0 pour éviter de voir<br>apparaître un cadre autour. |
|                            |                                                                                                    |
| Normal / HTML / Aperçu / 📧 | <b>▼</b>                                                                                                  |

Pour créer un lien vers une zone de la même page il faut d'abord créer un Signet Sélectionnez le texte ou l'image servant de référence

Menu Insertion \ Signet

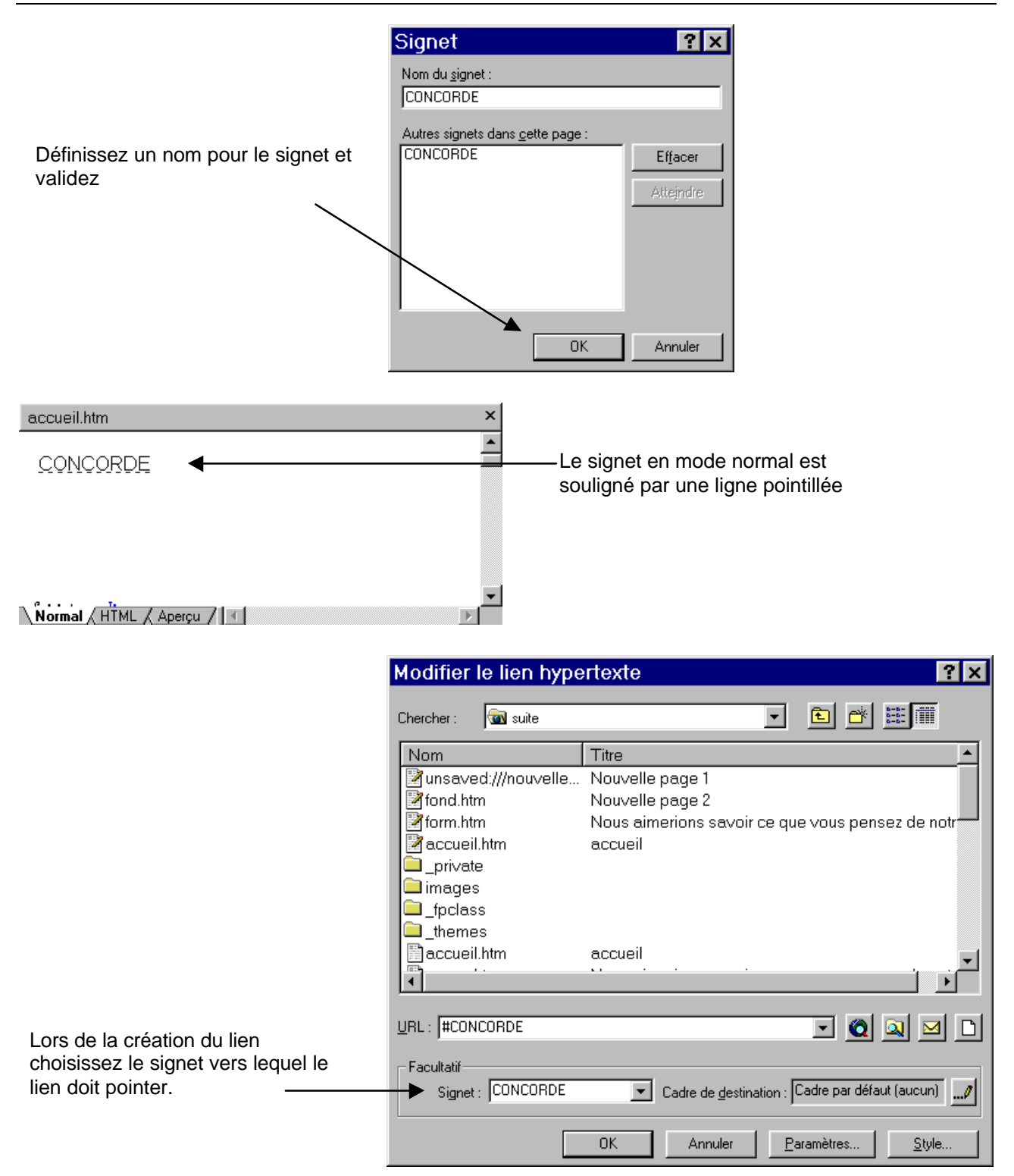

## Les Images

Pour insérer une image c'est simple, faites Insertion \ Image et choisissez votre image Vous pouvez définir certaines propriétés pour l'image en faisant un clic droit dessus et en choisissant Propriétés de l'image.

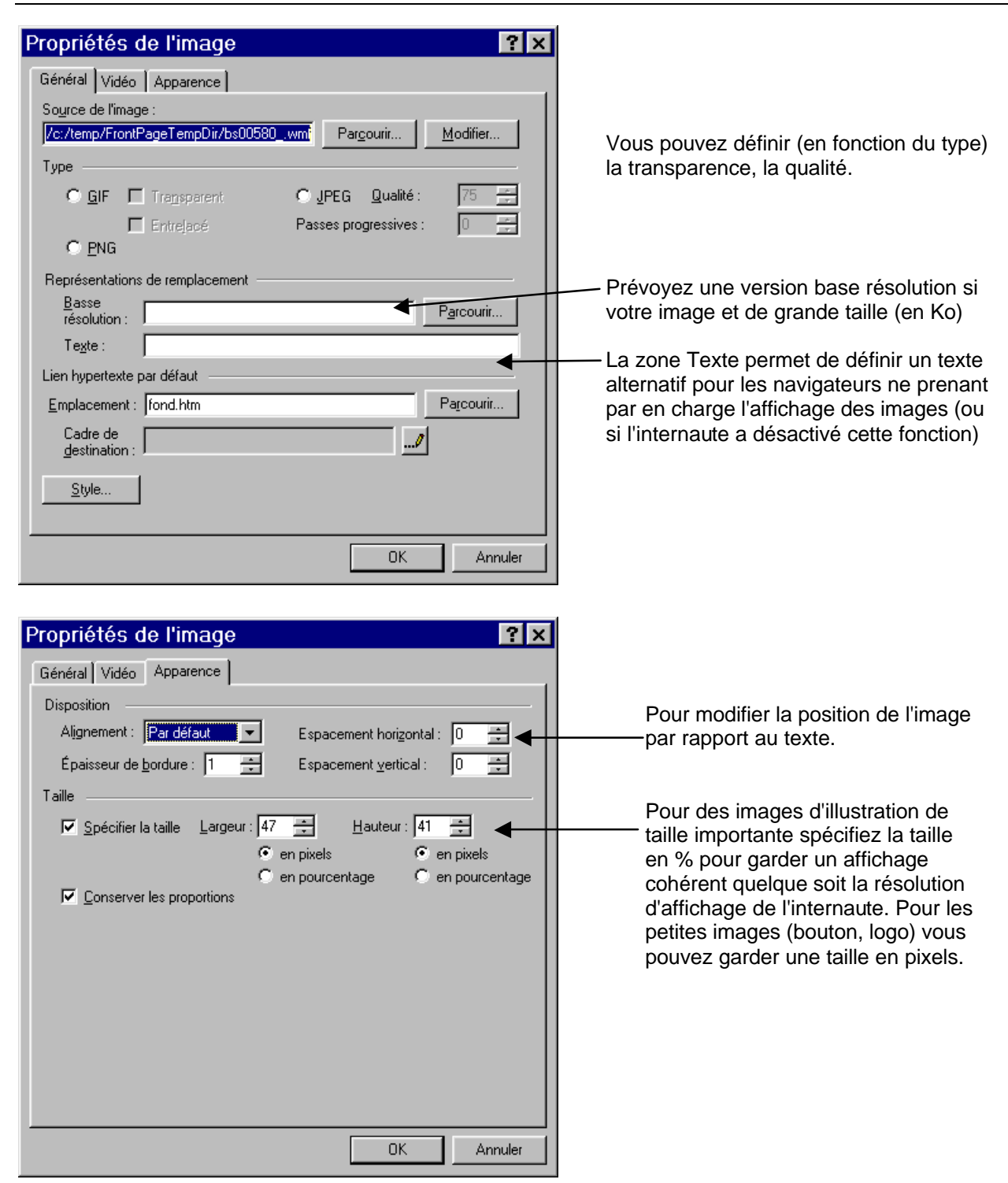

## Image à zones réactives

Si vous désirez créer plusieurs liens hypertexte sur la même image, il faut découper l'image en zones dites zones réactives.

Insérez l'image par Insertion \ Image

Grâce à la barre d'outils Image vous pouvez définir les différentes zones réactives de l'image.

Lors de la création d'une zone réactive, FrontPage affiche automatiquement la boite de dialogue de création de lien hypertexte.

| 🔀 Microsoft FrontPage - http://olivier/suite                               |
|----------------------------------------------------------------------------|
| Eichier Edition Affichage Insertion Format Qutils Tableau Cadres Fenêtre ? |
| ] D + 🗃 + 🖬 💷 🚔 🕸 🖤 🐰 🖻 🖻 💅 🗠 + ↔ - 🕍 💷 🔚 🍪 🐼 📲 👰 -                        |
| Normal ▼ (police par défaut) ▼ Normal ▼ G I S ■ ■ ■ 目目 目目 ■ ▲ - *          |
| accueil.htm ×                                                              |
| ·                                                                          |
|                                                                            |
| accueil i neuveru i cpians information cor                                 |
|                                                                            |
| Les différents types de zone réactive                                      |
| Les outils de création de zone réactive                                    |
| Normal / HTML / Aperçu / I · >                                             |
| 🔽   A 🍇 🖻 🖵 🖬 🕼 🎿 🛝 号 🔰 🔍 🔅 🗰 🗸 🖊 号 🚺 🔍 🔅 🖬 🖊 🎽 🖉 🖉                        |
| 💽 🖾 3 seconde(s) sur 56,6 👘 NUM 🥢                                          |

## Les tableaux

Les tableaux dans FrontPage se manipulent très facilement. Pour insérer un tableaux,

choisissez le menu Tableau \ Insérer \ Tableau

Vous pouvez ajouter, supprimer, fusionner des cellules, des lignes et des colonnes en utilisant le menu Tableau.

Vous pouvez modifier les propriétés des cellules et du tableau.

Faites un clic droit sur les cellules et choisissez Propriétés de la cellule

|                                                                                             | Propriétés de la cellule                                                                                                    |                                                                                                    |
|---------------------------------------------------------------------------------------------|----------------------------------------------------------------------------------------------------|----------------------------------------------------------------------------------------------------|
| Définissez les alignements<br>du texte dans la cellule<br>Le nombre de lignes /<br>colonnes | Disposition          Alignement horizontal :       Par défaut       Image: Spécifier la jargeur :         Alignement vertical :       Par défaut       Image: Spécifier la jargeur :         Alignement vertical :       Par défaut       Image: Spécifier la jargeur :         Nombre de lignes par cellule :       Image: Spécifier la jargeur :       Image: Spécifier la jargeur :         Nombre de colonnes par cellule :       Image: Spécifier la jargeur :       Image: Spécifier la jargeur :         Image: Cellule :       Image: Spécifier la jargeur :       Image: Spécifier la jargeur :         Image: Cellule :       Image: Spécifier la jargeur :       Image: Spécifier la jargeur :         Image: Cellule :       Image: Spécifier la jargeur :       Image: Spécifier la jargeur :         Image: Cellule :       Image: Spécifier la jargeur :       Image: Spécifier la jargeur :         Image: Cellule :       Image: Spécifier la jargeur :       Image: Spécifier la jargeur :         Image: Cellule :       Image: Spécifier la jargeur :       Image: Spécifier la jargeur :         Image: Cellule :       Image: Spécifier la jargeur :       Image: Spécifier la jargeur :         Image: Cellule :       Image: Spécifier la jargeur :       Image: Spécifier la jargeur :         Image: Cellule :       Image: Spécifier la jargeur :       Image: Spécifier la jargeur :         Image: Cellule :       Image: | Il est recommandé de<br>toujours spécifier les<br>dimensions en % pour<br>être sur que l'affichage<br>reste cohérent quelque<br>soit la résolution utilisée |
|                                                                                             | Bordures                                                                                                    |                                                                                                    |
| Les bordures ———                                                                            | Couleur : Automatique      Bordure claire : Automatique      Bordure foncée : Automatique                                                                                                    |                                                                                                    |
| L'arrière plan ———                                                                          | Coul <u>e</u> ur :  Automatique Utiliser une image d'agrière-plan  Barcourir  Propriétés                                                                                                    |                                                                                                    |
|                                                                                             | Style OK Annuler Appliguer                                                                                                    |                                                                                                    |

Et faites un clic droit sur le tableau, choisissez Propriétés du Tableau

| Propriétés du tableau 🛛 📪 🗙                                       |                                                                                |
|-------------------------------------------------------------------|--------------------------------------------------------------------------------|
| Disposition                                                       |                                                                                |
| Alignement : Par défaut 🔽 Spécifier la largeur :                  | Il est recommandé de toujours                                                  |
| Elottement : Par défaut _  100 En pourcentage                     | spécifier les dimensions en % pour                                             |
| Marge intérieure des 1 📰 🗖 Spécifier la hauteur :                 | être sur que l'affichage reste cohérent<br>quelque soit la résolution utilisée |
| Espacement entre les 2 0 0 En pixels 0 En pixels 0 En pourcentage |                                                                                |
| Bordures                                                          |                                                                                |
| Taille : 1 芸 Bordure claire : 🔳 Automatique 💌                     |                                                                                |
| Couleur : 📕 Automatique 💌 Bordure foncée : 📕 Automatique 💌        |                                                                                |
| Arrière-plan                                                      |                                                                                |
| Couleur : Automatique                                             |                                                                                |
| 🔲 Utiliser une image d'a <u>r</u> rière-plan                      |                                                                                |
| Propriétés                                                        |                                                                                |
| Style OK Annuler Appliguer                                        |                                                                                |

## Les cadres

Les cadres permettent d'afficher en permanence un sommaire par exemple. Ils posent des problèmes pour le référencement auprès de certains moteurs

Pour créer des pages de cadre faites Fichier \ Nouveau \ Page et allez sur l'onglet Cadres. Choisissez le modèle qui vous convient et adaptez le à vos besoins.

| Eichier Edition Affichage Insertion Format Outils Tableau Cadres Fenêtre 2 |   |
|----------------------------------------------------------------------------|---|
|                                                                            |   |
| □ ▼ ☞ ▼ 🖶 🕮   匪   🕾 🕰 🌾   ¾ 🛍 😰   ♥ ▼ ♡ ▼ 1 🖆 🗆 🐨   웹 🖉   ¶   ৠ ↓          |   |
| nouvellepage2.htm                                                          | × |
| Choisir la page initiale <u>N</u> ouvelle page                             |   |
| Choisir la page initiale Nouvelle page                                     |   |
| Normal / Pas de cadres / HTML / Page de cadres HTML / Aperçu /             |   |
| Seconde(s) sur 56,6                                                        |   |

Vous pouvez choisir les pages

ou en créer des nouvelles

En faisant un clic droit et Propriétés du cadre vous pouvez faire quelques réglages.

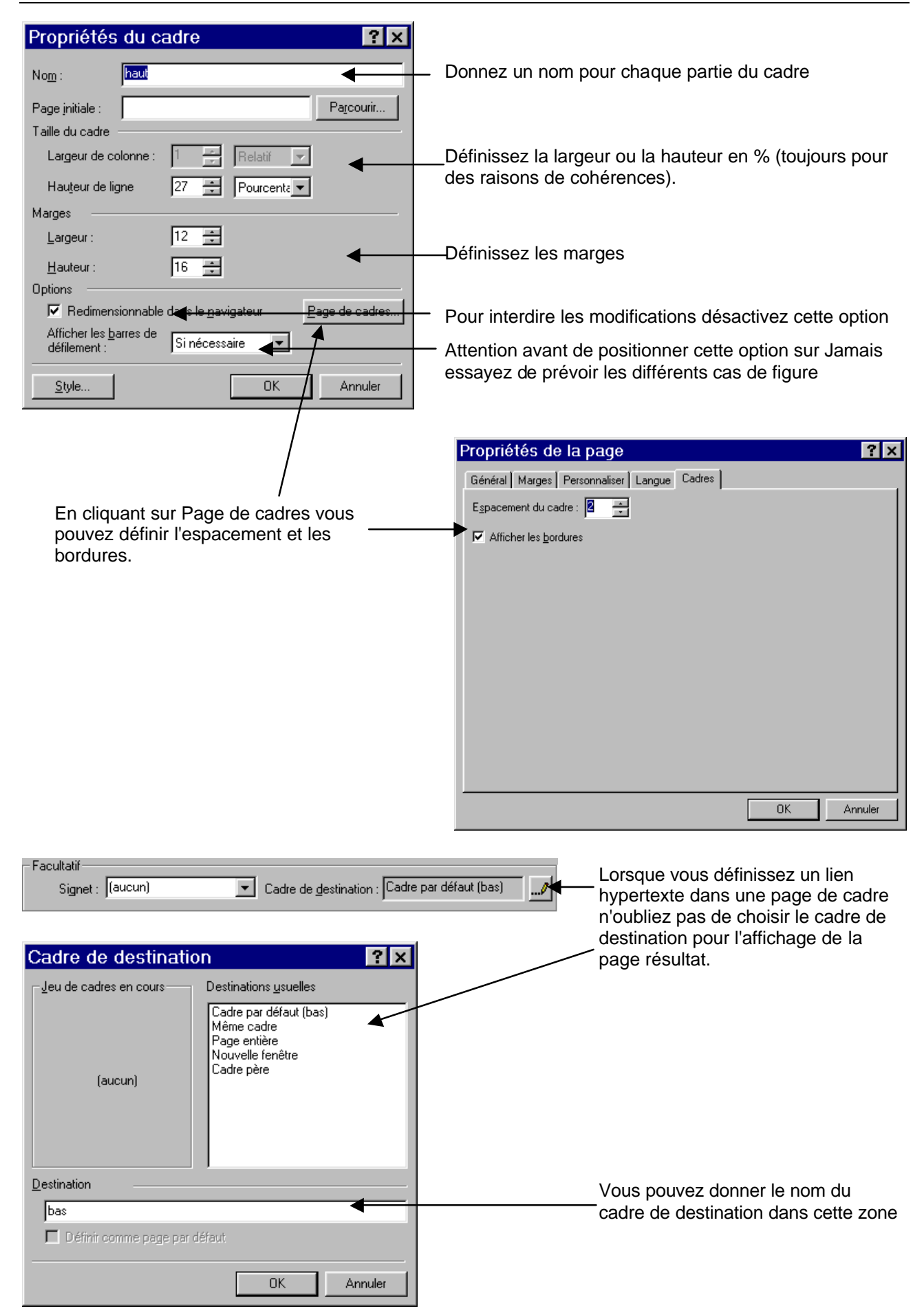

N'oubliez pas d'enregistrer l'ensemble des fichiers qui composent les cadres

# Les formulaires

Les formulaires vont vous permettrent de recueillir des informations sur les personnes qui visitent votre site.

Un formulaire comprend plusieurs type d'objet, on y accède par Insertion \ Formulaire

- La zone de texte qui permet la saisie de texte cours (comme les coordonnées de la personne, nom, prénom, adresse, ...)
- La zone de texte multi-ligne permet la saisie de texte plus long comme des commentaires ou des remarques.
- · Les cases à cocher permettent de choisir plusieurs choses en même temps.
- Les cases d'options elles ne permettent de choisir qu'une seule option (une seule case d'activée en même temps).
- · Le menu déroulant permet à l'utilisateur de choisir une option dans une liste prédéfinie.
- · Un Bouton de commande permet d'effectuer un traitement sur les données du formulaire

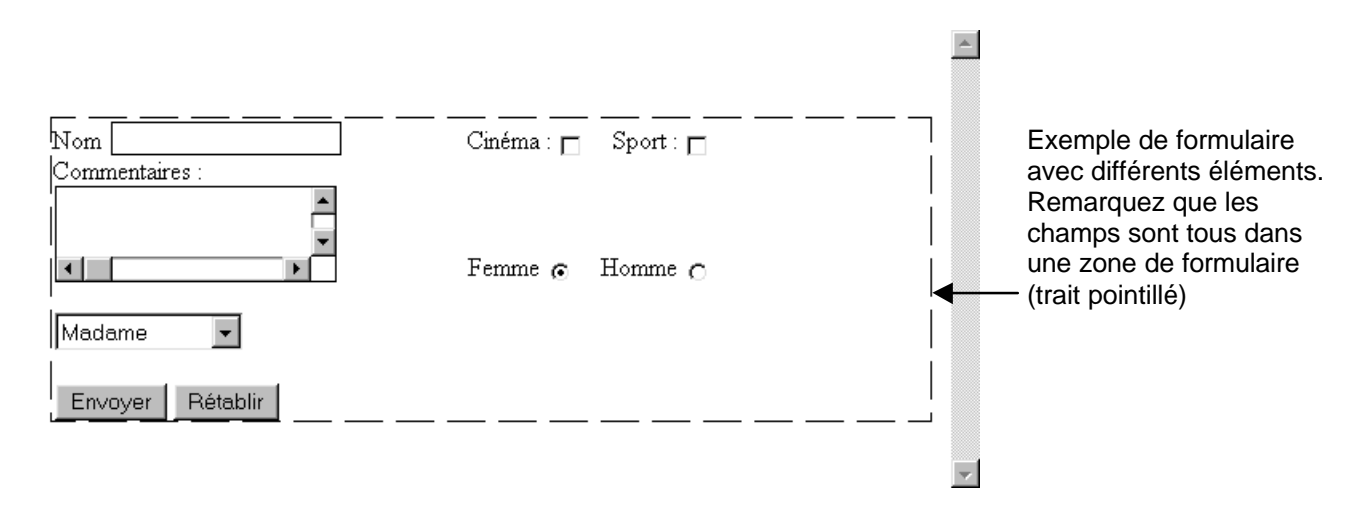

En faisant un clic droit sur un élément vous pouvez définir ses propriétés.

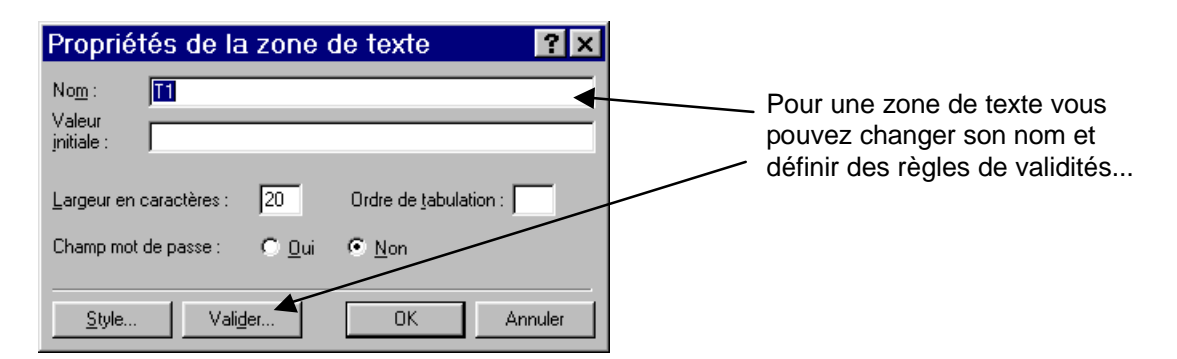

| Validation de la zone de texte ? 🗙                                      |                                     |
|-------------------------------------------------------------------------|-------------------------------------|
| Nom complet :                                                           | En spécifiant le type de<br>données |
| Iype de données : Texte                                                 |                                     |
| Format du texte                                                         |                                     |
|                                                                         | et la mise en forme                 |
| Format numérique                                                        |                                     |
| <u>G</u> roupé : O Virgule O Point O Aucun                              |                                     |
| Dé <u>c</u> imal : © Virgule C Point J                                  |                                     |
| Longueur des données                                                    |                                     |
| 🗖 🖪 Requise Longueur mini : 🚺 Longueur maxi : 🗾 🔫                       | ainsi qu'une longueur               |
| Valeur des données                                                      |                                     |
| 🗖 Le champ d <u>o</u> it être : Supérieur ou égal à 💌 V <u>a</u> leur : | et une valeur                       |
| Et doit être : Inférieur ou égal à 🔽 Valeur :                           |                                     |
|                                                                         |                                     |
| OK Annuler                                                              |                                     |

Faites un clic droit dans le formulaire et choisissez Propriétés du formulaire

| Propriétés du formulaire                                                                                                    |                                                                                      |
|----------------------------------------------------------------------------------------------------|--------------------------------------------------------------------------------------|
| Où enregistrer les résultats<br>ⓒ Envoyer à<br>Nom de fichier : /_private/form_results.txt                                       | Par défaut les résultats<br>seront envoyés dans un<br>——— fichier texte.             |
| <ul> <li>Envoyer à une base de données</li> <li><u>Envoyer à (autre)</u> Script personnalisé ISAPI, NSAPI, CGI ou ASP</li> </ul> |                                                                                      |
| Propriétés du formulaire <u>N</u> om du formulaire :                                                                             | Spécifiez le nom de votre<br>formulaire (utile si vous<br>avez plusieurs formulaires |
| Cadre de destination :                                                                                                    | ou si vous utilisez un script<br>de traitement).                                     |
|                                                                                                    | ——— Cliquez sur Options                                                              |

|                                                                                         | Options d'enregistrement des résultats de ? 🗙                                                                                                    |  |  |
|-----------------------------------------------------------------------------------------|----------------------------------------------------------------------------------------------------|--|--|
|                                                                                         | Page de confirmation         Champs enregistrés           Fichier de résultats         Résultats par courrier électronique           Nom de fichier :                                                                                                    |  |  |
| Vous pouvez configurer plus<br>précisément le type de fichier                           | Image: private/form_results.txt       Parcourir         Format de fichier :       Base de données texte utilisant une virgule comme séparateur         Image: private/form results.txt       Image: private/form results.txt         Image: private/form results.txt       Image: private/form results.txt |  |  |
| et même un second fichier (dans un<br>autre format)                                     | Second fichier (facultatif) :<br>Nom de fichier :<br>Format de fichier :<br>[HTML<br>Inglure les noms de champ III <u>R</u> ésultats les plus récents en dernier                                                                                                    |  |  |
| Décider d'envoyer le résultat par E-<br>mail (si vous avez un service de<br>messagerie) | OK       Annuler         Options d'enregistrement des résultats de?       Image: Champs enregistrés         Page de confirmation       Champs enregistrés         Fichier de résultats       Résultats par courrier électronique         Adresse de messagerie de réception des résultats :       Image: Champs enregistrés         Format du courrier électronique :       Image: Champs enregistrés         Texte mis en forme       Image: Champs enregistrés         Image: Champs enregistrés       Image: Champs enregistrés         En-tête du courrier électronique :       Image: Champs enregistrés         Ligne Objet :       Image: Champs enregistrés         Ligne Réponse-à :       Image: Champs enregistrés                                                                                                    |  |  |
|                                                                                         | OK Annuler                                                                                                    |  |  |

| Options d'enregistrement des résultats de 🔋 🗙                                                                                    | ļ                                                         |
|----------------------------------------------------------------------------------------------------|-----------------------------------------------------------|
| Fichier de résultats Résultats par courrier électronique                                                                         |                                                           |
| Page de contirmation Champs enregistres                                                                                          |                                                           |
| Champs de formulaire à enregistrer :                                                                                             | Choisissez les champs à inclure dans le                   |
| T1<br>C2<br>S1<br>R1<br>D1<br>B1                                                                                                 | résultat (par exemple le bouton de commande est inutile). |
| Enregistrer tout                                                                                                    |                                                           |
| Date et heure :                                                                                                    |                                                           |
| Eormat de la (aucun)                                                                                                    |                                                           |
| Format de [aucun]                                                                                                    | Vous pouvez inclure des informations                      |
| Informations supplémentaires à enregistrer                                                                                       | complémentaires qui peuvent êtres                         |
| ☑ Nom de l'ordinateur distant                                                                                                    | Interessantes                                             |
| Type de navigateur                                                                                                    |                                                           |
| OK Appuler                                                                                                    |                                                           |
|                                                                                                    |                                                           |
|                                                                                                    |                                                           |
| Options d'enregistrement des résultats de 🔋 🗙                                                                                    |                                                           |
| Fichier de résultats Bésultats par courrier électronique                                                                         |                                                           |
| Page de confirmation Champs enregistrés                                                                                          |                                                           |
|                                                                                                    |                                                           |
|                                                                                                    | Vous pouvez aussi produire votre propre                   |
|                                                                                                    | page de confirmation et d'échec.                          |
| Page affichée lorsque l'utilisateur envoie le formulaire.<br>Une page par défaut est fournie.                                    |                                                           |
|                                                                                                    |                                                           |
| 1101 de la seco diferio de collabias (Candratio)                                                                                 |                                                           |
|                                                                                                    |                                                           |
|                                                                                                    |                                                           |
| Page affichée si les scripts de validation rejettent le formulaire<br>envoué par l'utilisateur. Line page par défaut est fournie |                                                           |
|                                                                                                    |                                                           |
|                                                                                                    |                                                           |
|                                                                                                    |                                                           |
|                                                                                                    |                                                           |
|                                                                                                    |                                                           |
| OK Annuler                                                                                                    |                                                           |

## Le mode Dossier

Le mode dossier permet de gérer plus facilement l'organisation des fichiers et dossiers qui composent votre site Web.

<u>Remarque</u> : Ne passez jamais par l'explorateur Windows pour créer, déplacer ou supprimer des fichiers.

Le mode dossier ressemble beaucoup à l'explorateur Windows. Il vous permet de réorganiser les fichiers de votre site. Avec la souris vous pouvez déplacer simplement des fichiers vers un dossier (FrontPage recalculera les liens automatiquement).

| chier Edition Affichage Insertion Format Qutils Tableau Cadres Fenêtre 2<br>Contenu de Inttp://olivier/suite'<br>Nom Titre Taille Type Modi<br>fpclass<br>fpclass<br>fpclass<br>fpclass<br>fpclass<br>finages<br>themes<br>consier<br>formation<br>thus aimerions savoir ce q 3Ko htm 10/10<br>confirmation.htm confirmation<br>Ko htm 10/10<br>confirmation.htm confirmation<br>Ko htm 10/10<br>confirmation.htm confirmation<br>Ko htm 10/10<br>confirmation.htm confirmation<br>Ko htm 10/10<br>confirmation.htm confirmation<br>Ko htm 10/10<br>confirmation.htm confirmation<br>Ko htm 10/10<br>Confirmation.htm cadres<br>Ko htm 10/10<br>MUM                                                                                                    |  |  |  |  |
|----------------------------------------------------------------------------------------------------|--|--|--|--|
| Image: Second Second                                                                                                    |  |  |  |  |
| te des dossiers  Contenu de 'http://olivier/suite'  Inttp://olivier/suite  Inttp://olivier/suite Inttp://olivier/suite Inttp://olivier/suiter/suite Inttp://olivier/suiter/suit                                                                                                    |  |  |  |  |
| ste des dossiers       Contenu de 'http://olivier/suite'         Images       Images         Images       Images         Images       Ima                                                                                                    |  |  |  |  |
| Intip://olivier/suite       Nom       Titre       Taille       Type       Modi                                                                                                    |  |  |  |  |
|                                                                                                    |  |  |  |  |
|                                                                                                    |  |  |  |  |
|                                                                                                    |  |  |  |  |
| images Dossier<br>accueil.htm accueil 4Ko htm 24/10<br>C1.htm Nouvelle page 2 1Ko htm 24/10<br>C1.htm Nous aimerions savoir ce q 3Ko htm 10/10<br>Confirmation.htm confirmation 1Ko htm 10/10<br>Contact.htm pour me contacter 1Ko htm 10/10<br>Default.htm cadres 1Ko htm 10/10<br>fond htm Nouvelle page 2 1Ko htm 24/10<br>MUM<br>fond htm Nouvelle page 2 1Ko htm 10/10<br>MUM<br>fond htm Nouvelle page 2 1Ko htm 10/10<br>MUM                                                                                                    |  |  |  |  |
| il accueil.htm accueil 4Ko htm 24/10<br>C1.htm Nouvelle page 2 1Ko htm 24/10<br>C1.htm Nous aimerions savoir ce q 3Ko htm 10/10<br>Confirmation.htm confirmation 1Ko htm 10/10<br>Contact.htm pour me contacter 1Ko htm 10/10<br>Default.htm cadres 1Ko htm 10/10<br>Find htm Nouvelle page 2 1Ko htm 24/10<br>MUM<br>If ond htm Nouvelle page 2 1Ko htm 10/10<br>MUM<br>Général                                                                                                    |  |  |  |  |
| I c1.htm Nouvelle page 2 1Ko htm 24/10<br>Comm.htm Nous aimerions savoir ce q 3Ko htm 10/10<br>Confirmation.htm confirmation 1Ko htm 10/10<br>Contact.htm pour me contacter 1Ko htm 10/10<br>Default.htm cadres 1Ko htm 10/10<br>fond htm Nouvelle page 2 1Ko htm 24/10<br>fond htm Nouvelle page 2 1Ko htm 24/10<br>MUM // Contact for the former of the former of the fo                                                                                                    |  |  |  |  |
| Ir obtenir de l'aide, appuyez sur F1     Source qui substance qui substance qui                                                                                                    |  |  |  |  |
| If on the second second secon                                                                                                    |  |  |  |  |
| If contact.htm pour me contacter 1Ko htm 10/10<br>Default.htm cadres 1Ko htm 10/10<br>If fond htm Nouvolle peop 2<br>If o htm 24/11<br>If o htm 24/11 |  |  |  |  |
| IT obtenir de l'aide, appuyez sur F1 Server Server                                                                                                    |  |  |  |  |
| Ir obtenir de l'aide, appuyez sur F1 S NUM //<br>Général                                                                                                    |  |  |  |  |
| ir obtenir de l'aide, appuyez sur F1                                                                                                    |  |  |  |  |
| Général                                                                                                    |  |  |  |  |
| Général                                                                                                    |  |  |  |  |
|                                                                                                    |  |  |  |  |
|                                                                                                    |  |  |  |  |
| Nom : http://olivier/suite                                                                                                    |  |  |  |  |
|                                                                                                    |  |  |  |  |
| En faisant un clic droit sur le                                                                                                    |  |  |  |  |
| dossier racine du site vous                                                                                                    |  |  |  |  |
| Obtenez les propriétés comme         Contenu :         34 fichier(s), 4 dossier(s)                                                                                                    |  |  |  |  |
| le nombre de fichier et surtout laTaille : 440,46Ko (451036 octets)                                                                                                    |  |  |  |  |
| taille.                                                                                                    |  |  |  |  |
| La Autoriser l'exécution des programmes                                                                                                    |  |  |  |  |
| Autoriser l'exécution de scripts                                                                                                    |  |  |  |  |
|                                                                                                    |  |  |  |  |

# Les Rapports

Les rapports permettent une vue d'ensemble du site et surtout de contrôler différents éléments comme l'état des liens hypertexte.

| 🔀 Microsoft FrontPage - http://olivier/suite                               |                |        |                                                     |  |  |
|----------------------------------------------------------------------------|----------------|--------|-----------------------------------------------------|--|--|
| Eichier Edition Affichage Insertion Format Outils Tableau Cadres Fenêtre ? |                |        |                                                     |  |  |
| □•☞•□ 🚇 🗉 🕾 🖤 🐰 🖻 🖻 ダ 🗠 ↔ 憎 🗆 📷 🚷 🔮 🖉 📲                                    |                |        |                                                     |  |  |
| Résumé du site                                                             |                |        |                                                     |  |  |
| Nom                                                                        | Nom            | Taille | Description                                         |  |  |
| Tous les fichiers                                                          | 34             | 440Ko  | Tous les fichiers du site Web en cours              |  |  |
| 🔜 Images                                                                   | 9              | 175Ko  | Fichiers d'images du site Web en cours (GIF, FPC    |  |  |
| 🕞 Fichiers non liés                                                        | 13             | 155Ko  | Fichiers du site Web en cours inaccessibles depr    |  |  |
| 🔒 Fichiers liés                                                            | 21             | 286Ko  | Fichiers du site Web en cours accessibles depui:    |  |  |
| 🙆 Pages chargées                                                           | 3              | 57Ko   | Pages du site Web en cours dont le temps de téle    |  |  |
| 💼 Fichiers anciens                                                         | 4              | 18Ko   | Fichiers du site Web en cours qui n'ont pas été m   |  |  |
| 💼 Fichiers récemment ajoutés                                               | 2              | 11Ko   | Fichiers du site Web en cours qui ont été créés at  |  |  |
| 🝓 Liens hypertexte                                                         | 51             |        | Tous les liens hypertexte du site Web en cours      |  |  |
| ? Liens hypertexte non vérifiés                                            | 0              |        | Liens hypertexte vers des fichiers cibles non conf  |  |  |
| ഭ്∌ Liens hypertexte rompus                                                | 0              |        | Liens hypertexte vers des fichiers cibles non disp  |  |  |
| 🔚 Liens hypertexte externes                                                | 2              |        | Liens hypertexte vers des fichiers externes au site |  |  |
| 🗟 Liens hypertexte internes                                                | 49             |        | Liens hypertexte vers d'autres fichiers au sein du  |  |  |
| 🕕 Erreurs de composant                                                     | 0              |        | Fichiers du site Web en cours comportant des co     |  |  |
| 💕 Tâches inachevées                                                        | 2              |        | Tâches du site Web en cours non marquées corr       |  |  |
| 🕼 Thèmes inutilisés                                                        | 0              |        | Thèmes du site Web en cours appliqués à aucun       |  |  |
| Création de rapports                                                       |                |        |                                                     |  |  |
| Pour obtenir de l'aide, appuyez sur F1                                     | Résumé du site |        |                                                     |  |  |

Pour avoir des informations complémentaires faites un double clic sur la rubrique concernées. Les catégories les plus importantes sont :

Les liens (pour voir les liens rompus ou qui ne sont plus valides).

Pages chargées (pour connaître le temps de chargement des pages les plus lourdes).

# La Navigation

La navigation permet de construire la structure d'un site Web. Vous pouvez aussi bien le faire sur papier. Utiliser la fonction navigation de FrontPage est intéressant si vous utiliser aussi les barres de navigation (Insertion \ Barre de Navigation) qui permettent de créer automatiquement les liens entre les différentes pages du site.

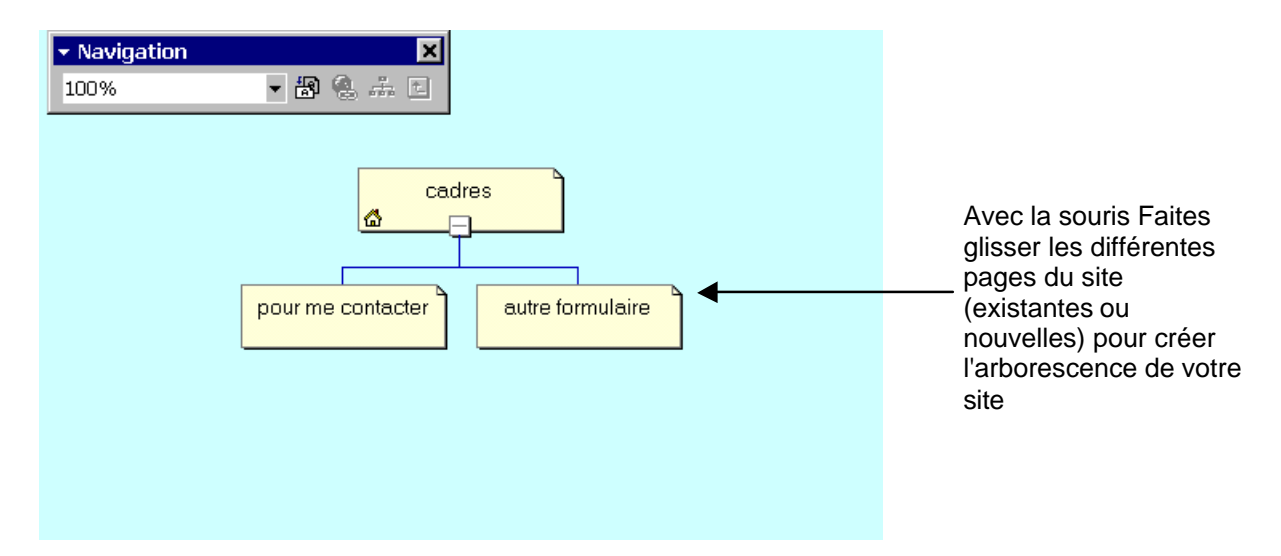

# **Liens Hypertexte**

Les liens Hypertexte contact.htm permettent d'avoir une vue rapide des liens Default.htm allant et partant d'une form.htm page (et aussi de repérer fond.htm une page orpheline par 🖶 fond.htm index.htm 🚆 exemple). accueil.htm menu.htm

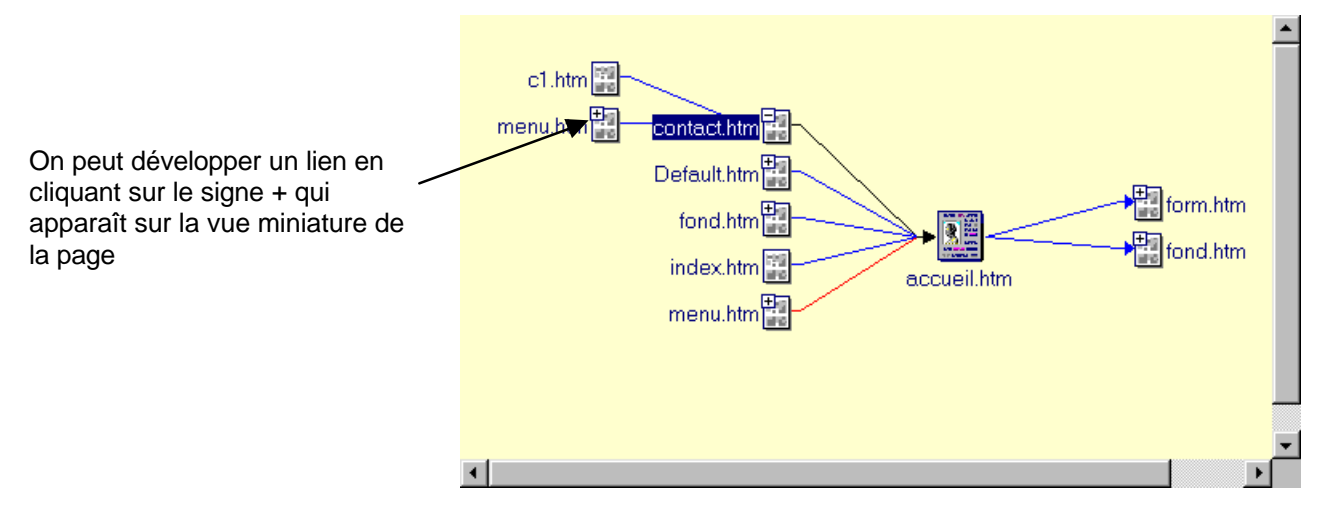

# Les Tâches

Les tâches sont intéressantes lorsque vous travaillez à plusieurs sur le développement d'un site. Cet outil permet d'assigner des tâches aux différents intervenant et de contrôler si les travaux demandés sont bien réalisés.

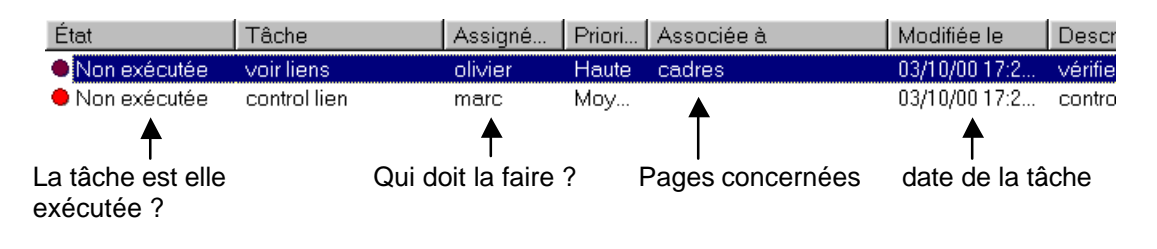

•